# 天巡助手生态保护红线任务核实

## 业务配置手册

(管理端)

2025年5月

| —,       | 、数捷 | 省准备 | 工作   | • • • • |     | ••• | ••• | ••• | ••• | ••  |       | ••  | ••• |     | •• | ••  | ••  | ••  | ••  | •• | 1 |
|----------|-----|-----|------|---------|-----|-----|-----|-----|-----|-----|-------|-----|-----|-----|----|-----|-----|-----|-----|----|---|
| <u> </u> | 、任务 | 分发  | •••• | • • • • | ••• | ••• | ••• | ••• | ••• | ••  | • • • | ••  | ••• | ••• | •• | ••• | ••  | ••  | ••  | •• | 1 |
|          | 2.1 | 任务  | 总览   |         |     |     | ••• | ••• | ••• | ••• | ••    | ••• | ••  | ••• |    | ••  |     | • • | ••• |    | 1 |
|          | 2.2 | 任务  | 分发   |         |     |     | ••• | ••• | ••• | ••• | ••    | ••• | ••  | ••• |    | ••  |     | • • | ••• |    | 1 |
| Ξ        | 、任务 | -台账 | •••• | • • • • |     | ••• | ••• | ••• |     | ••  |       | ••  | ••• |     | •• | ••• | ••• | ••  | ••  | •• | 6 |

### 一、数据准备工作

天巡系统中的"生态保护红线核实任务"模块数据,存量数据为湖南省国土 调查云中"生态保护红线核实"模块数据迁移而来,后续新增数据为省级直接上 传,无需用户再进行手动导入。

二、任务分发

#### 2.1 任务总览

天巡系统的任务模块功能,如管理的任务较多时,在任务界面可以按任务分组、任务状态、任务权限、更新时间和关键字进行分类筛选。该界面的新建分组、新建任务功能,可以按己有任务模板定制业务,一般由省级管理员进行维护。

| ① 首页                                                       | 全部 村民建房业务 卫星监测 村民建房 三地两矿 新發                                                                                                    | #分组 | Q. 请输入任务名称 新建任务 |
|------------------------------------------------------------|----------------------------------------------------------------------------------------------------|-----|-----------------|
| 08 模板                                                      |                                                                                                    |     |                 |
| 团 任务                                                       | 任务状态 全部 未开始 进行中 结束                                                                                                    |     | 更多转进            |
| 8 团队                                                       | 任务权限 全部 我创建的任务 我管理的任务 我接收的任务                                                                                                    |     |                 |
| <ul> <li>(1) (1) (1) (1) (1) (1) (1) (1) (1) (1)</li></ul> | 生态保护红线任务核实2024     田戸中     田戸中     田     田 |     |                 |

点击需要处理的任务模块,即可进入对应任务管理模式。

| □ 任务概览            |   |     |    |                |          |            |             | _      |      |       |           |        |   |        |
|-------------------|---|-----|----|----------------|----------|------------|-------------|--------|------|-------|-----------|--------|---|--------|
| □ 任务管理            | ~ | 重合分 | 3桁 | 批量分发 批量撤回      | 行政区: 前选择 |            | 请输入监测的策响号进行 | 要案 11词 |      |       |           |        |   | 幸 地图模式 |
| 任务上传              |   |     | 序号 | 监测图斑编号         | 监测面积     | 监测时间       | 变化前地类       | 变化后地类  | 是否复用 | 最大重合度 | 作业人员/提交人员 | 下发状态   | 提 | 操作     |
| 任务分发              |   |     | 1  | S4305242024030 | 0.43     | 2024-04-01 | 早地-0.38     | 农村宅基地  | 否    | 0%    | 彭野        | 已下发    | 末 | 查看详情   |
| 任务台账              |   |     |    |                |          |            |             |        |      |       |           |        |   |        |
| 🗈 成果管理            | Ŷ |     |    |                |          |            |             |        |      |       |           |        |   |        |
| 😕 成员管理            |   |     |    |                |          |            |             |        |      |       |           |        |   |        |
| 屾 统计分析            | ~ |     |    |                |          |            |             |        |      |       |           |        |   |        |
| <b>&amp;</b> 我的任务 |   |     |    |                |          |            |             |        |      |       |           |        |   |        |
| 💮 即时通讯            |   |     |    |                |          |            |             |        |      |       |           |        |   |        |
| 🗄 业务工具            |   |     |    |                |          |            |             |        |      |       |           |        |   |        |
| 🖻 业务对接            |   |     |    |                |          |            |             |        |      |       |           |        |   |        |
|                   |   |     |    |                |          |            |             |        |      |       |           |        |   |        |
|                   |   |     |    |                |          |            |             |        |      |       |           |        |   |        |
|                   |   |     |    |                |          |            |             |        |      |       |           |        |   |        |
|                   |   |     |    |                |          |            |             |        |      |       | 共1条 2     | 0条/页 ~ | 1 | 前往 1 页 |

#### 2.2 任务分发

1、成员导入

在任务分发前,需要手动导入作业员信息,点击任务页面左侧"成员管理" (此界面仅任务管理员可见),具体操作见系统总操作手册。

2、批量分发

先选择需要分发的数据,再点击"批量分发"进入分发界面。可同时选择多个 作业员,点击"确认"分发完成。如下图所示:

| 天巡助手工作台       |      |      | 任务分发          |         |            |             |         |           |       |           | ×   |      |
|---------------|------|------|---------------|---------|------------|-------------|---------|-----------|-------|-----------|-----|------|
| 1-1 Az 402105 |      | 0.15 |               |         |            | 用户列表        |         |           |       |           |     |      |
| 11324850      | #2   | 动机   | 用户名:          | 漬淪入用户名称 | Q 香间       |             |         | 已经勾选人员    | (2)   |           | E.  |      |
| 任务管理          |      | 序号   |               |         |            |             |         | KINEVCE V | 8:275 | ×         | B/  | 提交人员 |
| 任务上传          |      | 1    | 日用            | 户名      | 真实姓名       | 1/FULK      |         | - DPACING |       |           | 诸   | 影依   |
| 任务分发          |      |      | 🗹 Izy         | (       | 柳紫依        | 湖南省         |         |           |       |           |     |      |
| 任务台账          |      | 2    | we            | eiwei   | 魏威         | 湖南省         |         |           |       |           | 5   | 柳紫依  |
| 成果管理          |      | 3    | ☑ 彭           | 野       | 彭野         | 湖南省,长沙市,天心区 |         |           |       |           | 5/  | 彭野   |
| 成品管理          |      | 4    |               |         |            |             |         |           |       |           |     |      |
| (ADL/NC V     |      | 5    |               |         |            |             |         |           |       |           |     |      |
| ND EC 132 MT  |      | 6    |               |         | < 1 →      |             |         |           |       |           |     |      |
| 我的任务          |      |      |               |         |            | 取消 确认       | n i     |           |       |           |     |      |
| 即时通讯          |      | 7    |               |         |            |             |         |           |       |           | -   |      |
| 业务工具          |      | 8    | S430626202406 | 3 0.24  |            | 乔木林地-0.24   | 特殊      | 用地        | 否     | 0%        | 彭野/ | 貢/野  |
|               |      | 9    | S431024202406 | 2 0.4   | 2024-08-01 | 灌木林地-0.4    | 农村毛     | 白基地       | 否     | <u>0%</u> | 彭野/ | 彭野   |
|               |      | 10   | S431024202406 | 2 0.83  | 2024-08-01 | 灌木林地-0.83   | 农村宅     | b基地       | 否     | <u>0%</u> | 彭野/ | 彭野   |
|               | 已选中: | 2 -  | Ŷ             |         |            | 共84条        | 20条/页 🗸 | 1         | 2 3   | 4 5 >     | 前往  | 1页   |

亦可通过条件筛选,根据筛选结果,在批量分发中,选择"条件筛选结果图 斑"进行分发,如下图所示:

|         |   |   |      |    |                 |      |            |         |        |      |           |          |         |       | +      |   |
|---------|---|---|------|----|-----------------|------|------------|---------|--------|------|-----------|----------|---------|-------|--------|---|
| □ 任务管理  | ^ |   | 重合分析 |    | 批量分发 批量撤回       | 行政区: |            |         | ·搜索 查询 |      |           |          |         |       | 幸」地路   | 赋 |
| 任务上传    |   |   |      | 序号 | 监测的斑编号          | 监测而积 | 监测时间       | 变化前地类   | 变化后地类  | 是否复用 | 最大重合度     | 作业人员/提交人 | 图班来源:   | 请选择   |        |   |
| 任务分发    |   |   |      | 1  | \$4305242024030 | 0.43 | 2024-04-01 | 早地-0.38 | 农村宅墓地  | 否    | <u>0%</u> | 彭野       | 下发状态:   | 请选择   |        | × |
| 任务台账    |   |   |      |    |                 |      |            |         |        |      |           |          | PERMIT  |       |        |   |
| □ 成果管理  |   |   |      |    |                 |      |            |         |        |      |           |          | 审核状态:   | WIAIS |        | ~ |
| il ctem |   |   |      |    |                 |      |            |         |        |      |           |          | 空间重合:   | 编选择   |        | ~ |
|         |   |   |      |    |                 |      |            |         |        |      |           |          |         | 重賞    | ethia. |   |
| 画 统计分析  |   |   |      |    |                 |      |            |         |        |      |           |          |         | _     |        |   |
| 品 我的任务  | ~ |   |      |    |                 |      |            |         |        |      |           |          |         |       |        |   |
| 即时通讯    |   |   |      |    |                 |      |            |         |        |      |           |          |         |       |        |   |
| 🖯 业务工具  |   |   |      |    |                 |      |            |         |        |      |           |          |         |       |        |   |
| 🖯 业务对接  |   |   |      |    |                 |      |            |         |        |      |           |          |         |       |        |   |
|         |   |   |      |    |                 |      |            |         |        |      |           |          |         |       |        |   |
|         |   |   |      |    |                 |      |            |         |        |      |           |          |         |       |        |   |
|         |   |   |      |    |                 |      |            |         |        |      |           |          |         |       |        |   |
|         |   | 1 |      | -  |                 |      |            |         |        |      |           |          |         |       |        |   |
|         |   |   |      |    |                 |      |            |         |        |      |           | 共1条      | 20%/页 ~ |       | 前往 1   | 页 |

#### 3、撤销分发

| □ 任务概览 |   |      |                 |          |            |             |       |      |       |           |      |   |        |
|--------|---|------|-----------------|----------|------------|-------------|-------|------|-------|-----------|------|---|--------|
| □ 任务管理 |   | 重合分析 | 批量分发 批量撤回       | 行政区: 请选择 |            | 清喻入监测图斑编号进行 | · 建筑  |      |       |           |      |   | 至 地图模式 |
| 任务上传   |   | 19:4 | 号 监测图斑编号        | 监测面积     | 监测时间       | 变化前地类       | 变化后地类 | 是否复用 | 最大重合度 | 作业人员/提交人员 | 下发状态 | 提 | 操作     |
| 任务分发   |   | 1    | \$4305242024030 | 0.43     | 2024-04-01 | 早地-0.38     | 农村宅墓地 | 香    | 0%    | 彭野        | 已下发  | * | 查看详情   |
| 任务台账   |   |      |                 |          |            |             |       |      |       |           |      |   |        |
| 🗅 成果管理 | ~ |      |                 |          |            |             |       |      |       |           |      |   |        |
| 🖰 成员管理 |   |      |                 |          |            |             |       |      |       |           |      |   |        |
| 画 统计分析 |   |      |                 |          |            |             |       |      |       |           |      |   |        |
| ▲ 我的任务 |   |      |                 |          |            |             |       |      |       |           |      |   |        |
| 💮 即时通讯 |   |      |                 |          |            |             |       |      |       |           |      |   |        |
| 🗄 业务工具 |   |      |                 |          |            |             |       |      |       |           |      |   |        |
| 🖯 业务对接 |   |      |                 |          |            |             |       |      |       |           |      |   |        |
|        |   |      |                 |          |            |             |       |      |       |           |      |   |        |
|        |   |      |                 |          |            |             |       |      |       |           |      |   |        |
|        |   |      |                 |          |            |             |       |      |       |           |      |   |        |
|        |   |      |                 |          |            |             |       |      |       | ** 1.9    | A    |   |        |

已下发的图斑点击"作业员",然后点击"撤销"即可撤销下发。(已提交的任 务不支持撤回)

| 重合分析 批量分发 批量撤回 | 行政区: 请选择   | ~ 请输入监测             | 图班编号进行搜索 | 查询                  |    |   |      |   |
|----------------|------------|---------------------|----------|---------------------|----|---|------|---|
| 查看下发记录         |            |                     |          |                     |    | × | 下发状态 | 提 |
| 序号 作业人员        | 下发人员       | 下发时间                | 撤销人员     | 撤销时间                | 操作 |   | 已下发  | Ŧ |
| 1 彭野           | weiwei0894 | 2025-05-08 16:31:20 | I        | 2025-05-08 16:31:20 | 撤销 |   |      |   |
|                |            |                     |          |                     |    |   |      |   |
|                |            |                     |          |                     |    |   |      |   |
|                |            |                     |          |                     |    |   |      |   |
|                |            |                     |          |                     |    |   |      |   |
|                |            | <                   | >        |                     |    |   |      |   |
|                |            |                     |          |                     |    |   |      |   |

#### 4、条件筛选

点击"条件筛选",可根据图斑来源、图斑状态等方对任务图斑进行筛选,根据筛选结果,在批量分发中,选择"条件筛选结果图斑"进行分发,如下图所示:

| □ 任务概览      |          |      |     |                |          |            |             |           |      |       |           |                |      |       | _     |
|-------------|----------|------|-----|----------------|----------|------------|-------------|-----------|------|-------|-----------|----------------|------|-------|-------|
|             | <u>^</u> | 重合分析 | i [ | 批量分发 批量撤回      | 行政区: 請該詳 |            | 请输入监测的可编号进行 | <b>被索</b> |      |       |           |                |      | ≢ (   | 地路模式  |
| 任务上传        |          |      | 序号  | 监测图设编号         | 监测面积     | 监测时间       | 变化前地类       | 变化后地类     | 是否复用 | 最大重合度 | 作业人员/提交人。 | 图斑来源:          | 请送罪  |       | ×     |
| 任务分发        |          |      | 1   | S4305242024030 | 0.43     | 2024-04-01 | 早地-0.38     | 农村宅基地     | 杏    | 0%    |           | 下发状态:          | 未下发  |       | ~     |
| 任务台账        |          |      |     |                |          |            |             |           |      |       |           | 提交状态:<br>作业人员: |      |       | ~     |
| 🗅 成果管理      | ~        |      |     |                |          |            |             |           |      |       |           | 审核状态:          | 编选择  |       | ~     |
| 心 成员管理      |          |      |     |                |          |            |             |           |      |       |           | 空间重合;          | 网络拉  | _     | ~     |
| 画 统计分析      |          |      |     |                |          |            |             |           |      |       |           |                | 88   | ARSI. |       |
| Q. #860/25% | ~        |      |     |                |          |            |             |           |      |       |           |                | -    |       |       |
|             |          |      |     |                |          |            |             |           |      |       |           |                |      |       |       |
| (1) 即的通机    |          |      |     |                |          |            |             |           |      |       |           |                |      |       |       |
| 🗄 业务工具      |          |      |     |                |          |            |             |           |      |       |           |                |      |       |       |
| 🖻 业务对接      |          |      |     |                |          |            |             |           |      |       |           |                |      |       |       |
|             |          |      |     |                |          |            |             |           |      |       |           |                |      |       |       |
|             |          |      |     |                |          |            |             |           |      |       |           |                |      |       |       |
|             |          |      |     |                |          |            |             |           |      |       |           |                |      |       |       |
|             |          |      |     |                |          |            |             |           |      |       | 共1条       | 20条/页 ~        | < 1. | > 前   | 挂 1 页 |

#### 5、地图模式

点击"地图模式"进入地图模式。如下图所示:

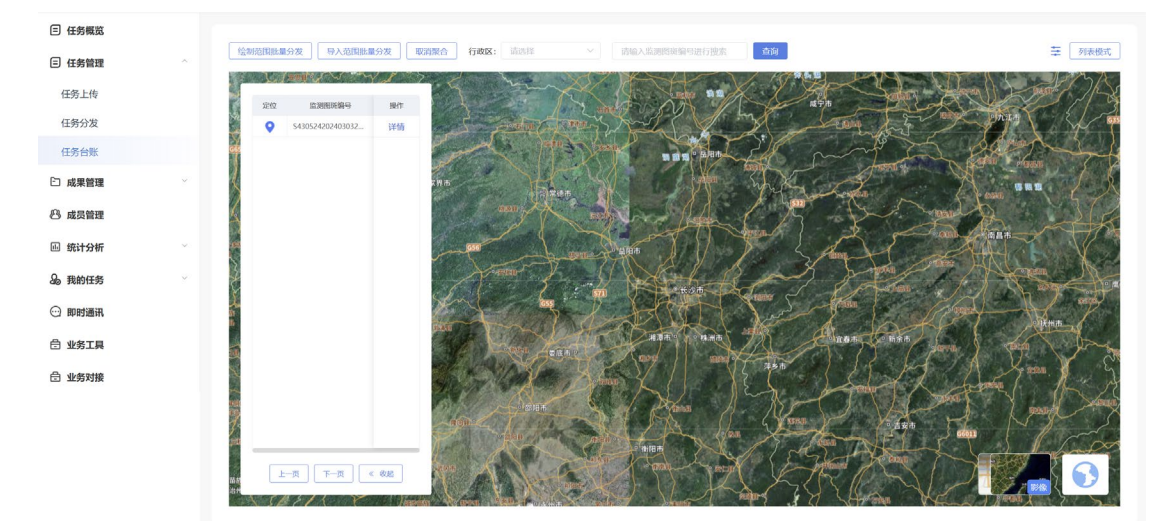

在左侧点击"定位"图标可以定位至图斑位置。通过地图模式,可以通过"绘制范围"或者"导入范围"进行批量分发,单击鼠标左键绘点,圈选需要分发的 任务图斑,双击左键完成绘制。如下图所示:

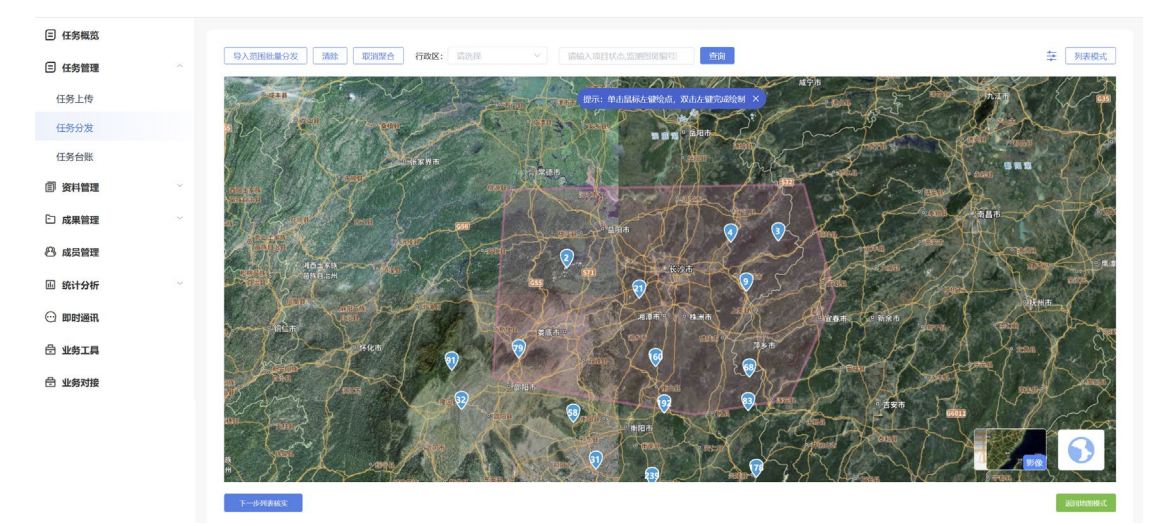

然后点击"下一步列表核实"。

| 任务概范      | 图斑   | 总数:31个 已下发数量:8个        |      |            |                                            |        |        |
|-----------|------|------------------------|------|------------|--------------------------------------------|--------|--------|
| 任务管理      |      | 监测图斑编号                 | 监测面积 | 监测时间       | 变化前地类                                      | 变化后地类  | 图班状态   |
| 任务上传      |      |                        |      |            |                                            |        |        |
| 任务分发      |      | \$430103202404202004   | 0.56 | 2024-04-01 | 农村宅墓地-0.33;蕰木林地-0.24                       | 农村宅墓地  |        |
| 任务台账      |      | T430621202406143679    | 0.42 |            | 乔木林地-0.42                                  | 农村宅墓地  |        |
| 成果管理      |      | S430626202406302587-3  | 0.24 |            | 乔木林地-0.24                                  | 特殊用地   | 已下发    |
| 成局管理      |      | S430626202406302591    | 1.25 |            | 乔木林地-1.25                                  | 设施农用地  | 日下发    |
| 统计分析      |      | \$430621202406143272-1 | 3.98 | 2024-08-01 | 其他草地-2.1;农村宅基地-0.99;竹林地-0.76;<br>乔木林地-0.13 | 农村宅墓地  | 已下发    |
| 我的任务      |      | \$430626202406302829   | 8.07 | 2024-08-01 | 乔木林地-8.07                                  | 推土区    | 已下发    |
| ROD+13E12 |      | T430424202406263562    | 0.6  |            | 农村宅墓地-0.6                                  | 农村宅墓地  |        |
| Ebul 2001 |      | T430626202406292015-2  | 0.8  |            | 乔木林地-0.8                                   | 农村道路   |        |
| 小谷工員      |      | \$430423202406222923   | 0.39 |            | 灌木林地-0.39                                  | 设施农用地  |        |
|           |      | \$430423202406222504   | 2.06 |            | 竹林地-2.06                                   | 公用设施用地 |        |
|           |      | S430424202406264291    | 1.81 |            | 乔木林地-1.81                                  | 农村宅墓地  |        |
|           |      | S430223202406302592-2  | 0.25 |            | <b>其他林地-0.25;</b> 乔木林地-0                   | 公用设施用地 | 日下发    |
|           |      |                        |      |            |                                            |        |        |
|           | 上一步。 | 远深任务简纯<br>下一步,选择外业人员   |      |            |                                            |        | 返用地胡枝式 |

列表中会将地图中所圈选的任务图斑进行勾选,点击"下一步,选择外业人员",在弹出的"任务分发→用户列表"窗口中勾选需进行任务分发的作业员, 点击"确认"完成分发。

#### 6、图斑详情

点击"查看详情"或者列表中的图斑进入图斑详情。如下图所示:

| □ 任务概览        |   |           |               |                                         |
|---------------|---|-----------|---------------|-----------------------------------------|
| ∈ 任务管理        |   | BUXAT     | #*/00         | 800                                     |
| 任务上传          |   | Emotion   |               | POIT                                    |
| 任务分发          |   | + (② 云童询) | ⑦ 基本信息<br>条注: | 380.587                                 |
| 任务台账          |   |           | 举证截止时间:       | 間 2025-01-31                            |
| □ 成果管理        |   |           | 是否涉及自然保护地:    | 调输入最否则及自然保护地                            |
| 🕰 成员管理        |   |           | 是否需要到官级补办手续:  | 請倫入显否需要到指級补办手续                          |
| 🔿 统计分析        | ~ |           | 是否为伪变化:       | 討論入原否为的变化                               |
| Ω. montain    |   |           | 是否办理建设项目准入手续: | 請編入是否办理論设项目准入手续                         |
| C             |   |           | 市州:           | awarta                                  |
| (···) 即时通讯    |   |           | 县市区:          | 請输入员市区                                  |
| 🗄 业务工具        |   |           | 是否剔除:         | 39%入员2580%                              |
| <b>台</b> 业务对接 |   |           | 审核结论:         | WHEAL APPRICE                           |
|               |   | There was | 变化类型:         | 20103009                                |
|               |   | -1220 AU  | 序号:           | SHAANS                                  |
|               |   |           | 市州代码:         | 1999年入1999年1999年<br>1999年1999年<br>1999年 |
|               |   |           | 图现坐落乡镇:       | 200                                     |

点击"云查询"对地块范围发起云查询。待云查询查询完成后可查看云查询结 果。如下图所示:

| □ 任务概覧                   |   | ( 16 M              |                 |                                                                                                    |               |            | F-A 1/1 (T-A |
|--------------------------|---|---------------------|-----------------|----------------------------------------------------------------------------------------------------|---------------|------------|--------------|
| □ 任务管理                   | ~ | · • #200            |                 | 1                                                                                                    |               |            |              |
| 任务上传                     |   | 器斑范围                | 天地图湖南查询结果       | 国土调查云查询结果                                                                                                    | 基本信息          |            | 附件           |
| 任务分发                     |   |                     | 基础查询            |                                                                                                    | ▶ 基本信息        |            |              |
| ITRAN                    |   | T+ CL               | The for the     | 17 0 00 8                                                                                                    | 备注:           | 请输入备注      |              |
| 4841051                  |   | - (0.4H - ) ( 2.5   | In its          | Son Proder                                                                                                    | 举证截止时间:       |            |              |
| 🗅 成果管理                   | ~ |                     | A REAL SHE      | 2841KN<br>BNDAM                                                                                                    | 是否涉及自然保护地:    | 请输入是否涉及自然保 | 8708         |
| 23 成员管理                  |   | - Alin              |                 | 12 And                                                                                                    | 是否需要到省级补办手续:  | 消输入是否需要到需要 | 补力手续         |
| 🗎 统计分析                   |   | are paral for       | a galan 6       | K-MAY                                                                                                    | 是否为伪变化:       | 清榆入显否为伪变化  |              |
| Q. 删的红条                  |   |                     | C. WERE         | A AND A AND | 是否办理建设项目准入手续: | 请输入是否办理建设项 | 印度人手续        |
| G[9 36431139             |   | LADI                | 12 m            |                                                                                                    | 市州:           | 8998-th    |              |
| <ul> <li>即时通讯</li> </ul> |   | ( 土地分类 政区境界 (2022年) | 永农核实处置更新 (2024) | 永久基本农田 城镇开发边界 >                                                                                                    | 县市区:          | 游输入具小区     |              |
| 🗄 业务工具                   |   | i i                 |                 | 详细信息                                                                                                    | 是否制除:         | 消输入员否制除    |              |
| 🖻 业务对接                   |   | 地类名称                | Æ               | 占面积 (m²)                                                                                                    | 审核结论:         | 清榆入市核结论    |              |
|                          |   | 旱地                  |                 | 64808.23                                                                                                    | 变化类型:         | 农民康房       |              |
|                          |   | 合计                  |                 | 64808.23                                                                                                    | 序号:           | 游输入序号      |              |
|                          |   |                     |                 |                                                                                                    | 市州代码:         | 调输入由州代码    |              |
|                          |   |                     |                 |                                                                                                    | 图现坐落乡镇:       | #ICIÓN     |              |

点击"基本信息"、"附件"等可以分别查看图斑基本信息、外业举证信息等。 **三、任务台账** 

点击"任务管理",进入"任务台账"界面。

| □ 任务概覧 |   | Same.     |    |                |                                 | ation at the |         |       |      |       |           |        |   |           |
|--------|---|-----------|----|----------------|---------------------------------|--------------|---------|-------|------|-------|-----------|--------|---|-----------|
| □ 任务管理 | ^ | 1,194(0.) |    |                | erelet v rangel of while of the | 1132.04      |         |       |      |       |           |        |   | ADIGIDEAU |
| 任务上传   |   |           | 序号 | 监测图斑鳊号         | 监测面积                            | 监测时间         | 变化前地类   | 变化后地类 | 是否复用 | 最大重合度 | 作业人员/提交人员 | 下发状态   | 讈 | 操作        |
| 任务分发   |   |           | 1  | S4305242024030 | 0.43                            | 2024-04-01   | 早地-0.38 | 农村宅基地 | 否    | 0%    |           | 未下发    | * | 查看详情      |
| 任务台账   |   |           |    |                |                                 |              |         |       |      |       |           |        |   |           |
| □ 成果管理 | ~ |           |    |                |                                 |              |         |       |      |       |           |        |   |           |
| 🕰 成员管理 |   |           |    |                |                                 |              |         |       |      |       |           |        |   |           |
| 画 统计分析 | ~ |           |    |                |                                 |              |         |       |      |       |           |        |   |           |
| A 我的任务 | ~ |           |    |                |                                 |              |         |       |      |       |           |        |   |           |
| ⊙ 即时通讯 |   |           |    |                |                                 |              |         |       |      |       |           |        |   |           |
| 🖯 业务工具 |   |           |    |                |                                 |              |         |       |      |       |           |        |   |           |
| 🗄 业务对接 |   |           |    |                |                                 |              |         |       |      |       |           |        |   |           |
|        |   |           |    |                |                                 |              |         |       |      |       |           |        |   |           |
|        |   |           |    |                |                                 |              |         |       |      |       |           |        |   |           |
|        |   | _         |    |                |                                 |              |         |       |      |       |           |        |   |           |
|        |   |           |    |                |                                 |              |         |       |      |       | 共1条 2     | 0条/页 🗸 | 1 | 前往 1 页    |

任务台账中只能查看图斑信息,不能进行图斑操作。具体功能同"任务分发"。

天巡助手"生态保护红线任务核实"业务,联系人员:魏威,联系方式: 13787200894